- 1. go to https://webcentre.hobsons.co.uk
- 2. Enter client ID: bristol-g
- 3. Enter User ID: (YOUR UoB Username).
- 4. Enter Password: Obtain this from.pga-help@bristol.ac.uk
- 5. Press GO
- 6. Select a system

7. Select Application system-Application for Admission-the admission summary will appear.

8. Select Search for applicants

9. Type in name or ID (found in e-mail that was sent to you) to find the applicant. ID method is more accurate. Click Submit.

10. Click on the PDF logo of your applicant - this brings up the CV for review

11. To enter review: Click on the persons name (URL). This takes you to the applicant summary screen.

- 12. Click on 'Application'
- 13. Click on 'reviewer/admissions reviewer screen'
- 14. Find your reviewer box
- 15. Write your review
- 16. Enter date
- 17. SAVE
- 18. EXIT